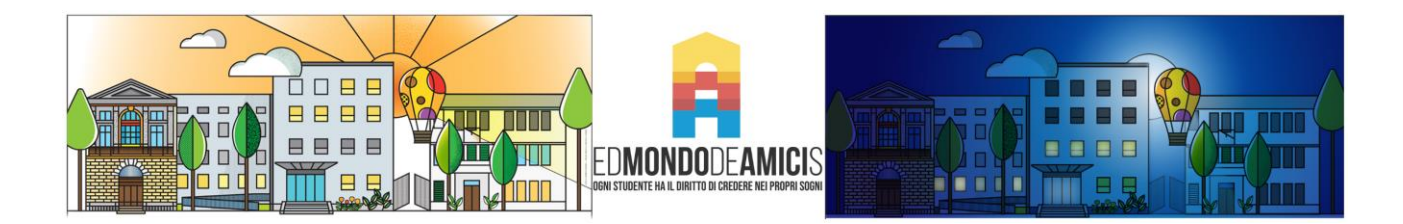

Istruzioni di accesso alla piattaforma Workspace for Education (GSuite)

1. Aprire la pagina iniziale di Google all'indirizzo <u>www.google.it</u>

| G Google x +<br>← → C ☆ ≅ google.it |   |                  |                    |   | \$    | 121 3    | -<br>1 0 | 0<br>In pausa | ×<br>): |
|-------------------------------------|---|------------------|--------------------|---|-------|----------|----------|---------------|---------|
| Chi siamo Google Store              |   |                  |                    |   | Gmail | Immagini | ш        | Accedi        |         |
|                                     |   | Go               | ogle               |   |       |          |          | Ţ             |         |
|                                     | Q |                  |                    | Ų |       |          |          |               |         |
|                                     |   | Cerca con Google | Mi sento fortunato |   |       |          |          |               |         |

- 2. Cliccare su Accedi posto in alto a destra
- 3. Inserire il proprio account <u>nome.cognome@iisdeamicis-rovigo.edu.it</u>

| Google                                      |                   |
|---------------------------------------------|-------------------|
| A see di                                    |                   |
| Accedi                                      |                   |
| Utilizza il tuo Account Go                  | oogle             |
| Indirizzo omail o numoro di tolofo          | 20                |
| Indinzzo emano numero di telefo             | 110               |
| Non ricordi l'indirizzo email?              |                   |
| Non si tratta del tuo computer? Utilizza la | a modalità ospite |
| per accedere privatamente. Ulteriori info   | rmazioni          |
|                                             |                   |

4. Una volta effettuato l'accesso, sarà possibile cliccare sull'icona con i quadrati ed accedere ai servizi della piattaforma Google Workspace for Education

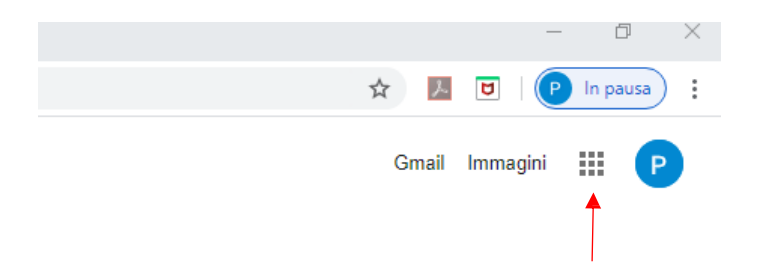

Nel caso di problematiche particolari contattare l'ufficio tecnico al seguente indirizzo: **ufficiotecnico@iisdeamicis-rovigo.edu.it** BUON ANNO SCOLASTICO